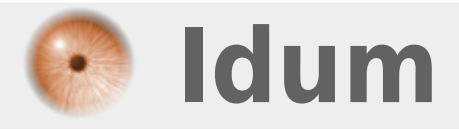

## **Installation de Cisco Unified Call Manager** >>> Réalisé avec CUCM : 8.6.2a

**Description** :

Le but de cet article est de vous apprendre à installer un serveur de téléphonie unifié Cisco. Je commencerai par expliquer les différentes étapes de l'installation du CUCM. Puis dans un deuxième temps et dans un deuxième article, j'expliquerai comment faire une configuration basique du CUCM.

## **Installation de Cisco Unified Call Manager**

>>> Réalisé avec CUCM : 8.6.2a

## Pré-requis :

Pour une version 7.0 ou 7.1, nous avons besoin des performances minimum suivantes :

- 2Go de mémoire vive
- 70Go de Disque dur
- 1 Processeur

Pour une version 8.5 ou 8.6, nous avons besoin des performances minimum suivantes :

- 4 Go de mémoire vive
- 80Go de Disque dur
- 1 Processeur 2Coeurs ou 2 Processeurs

Nous avons besoin pour terminer de l'ISO d'installation du CUCM.

## Installation

On commence l'installation par insérer le DVD ou l'ISO. Ensuite on allume le serveur, on attend qu'il démarre. Voici la première étape de l'installation :

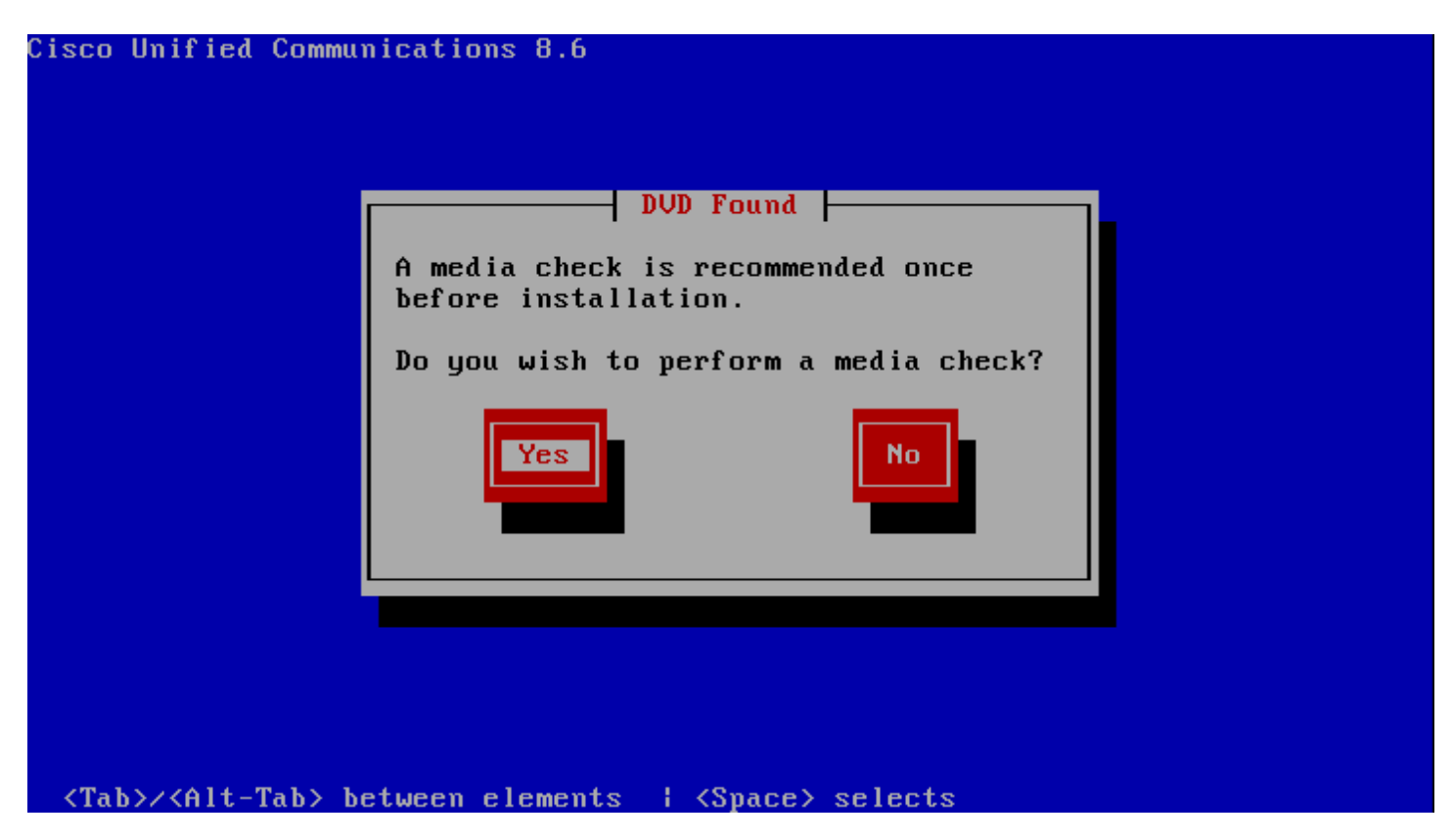

L'installation nous propose de vérifier l'intégrité du DVD ou de l'ISO.

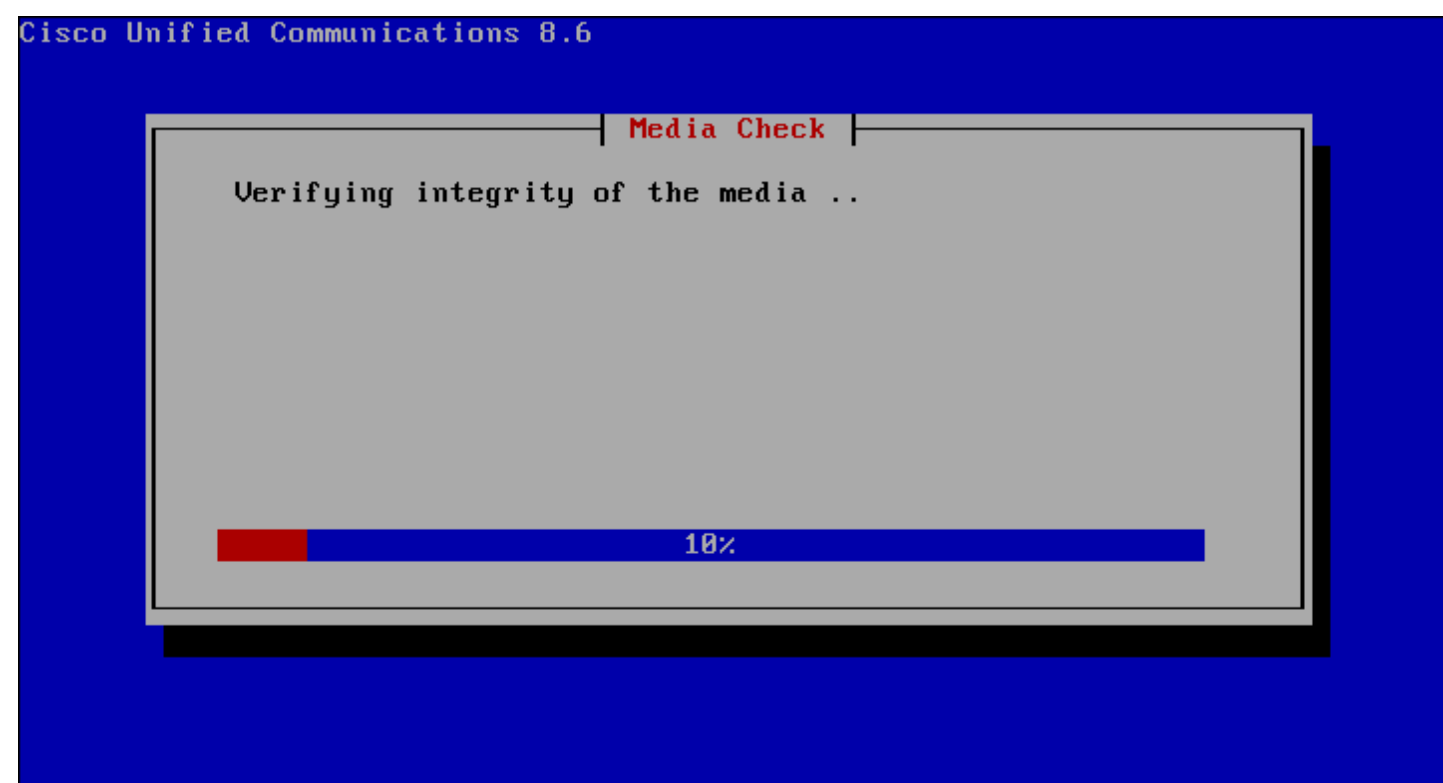

<Tab>/<Alt-Tab> between elements || <Space> selects

On laisse CUCM faire son travail, et on attend que le test soit réussi :

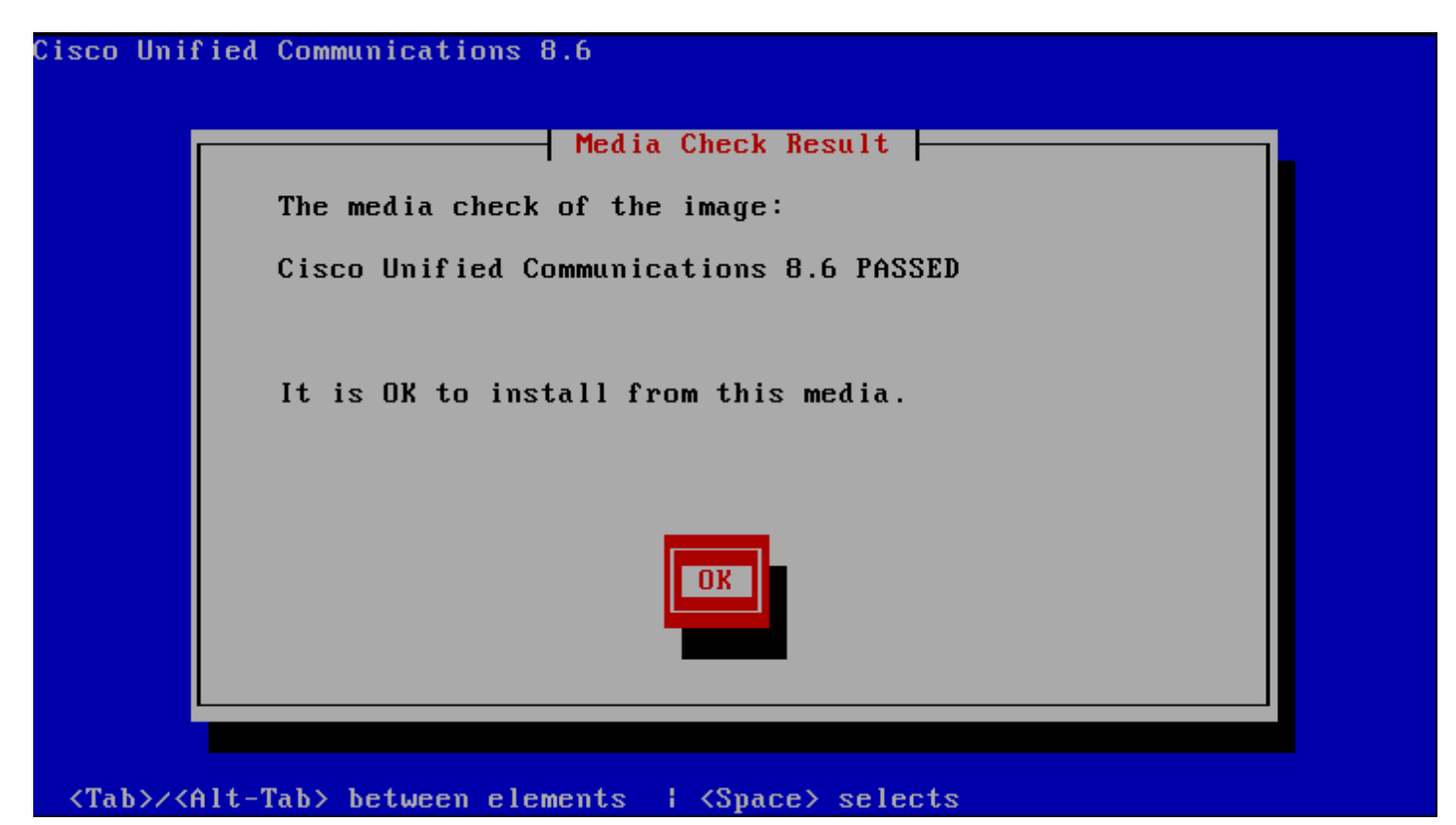

On fait "Entrée" et on attend, des messages vont apparaitre, on laisse faire.

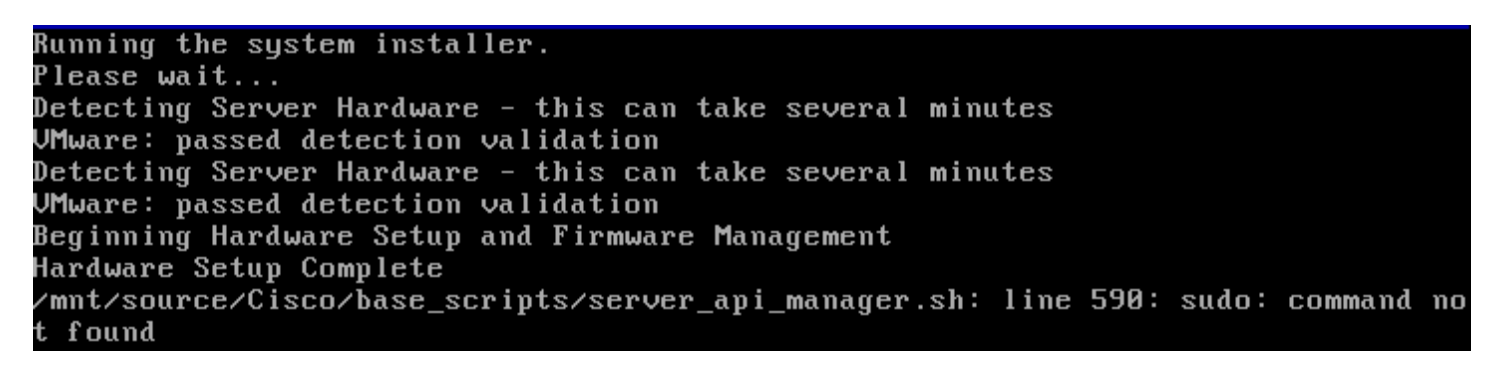

CUCM se charge de tester notre configuration matériel, pour vérifier qu'elle est bien conforme au prérequis. On attend donc le message nous confirmant que c'est bon :

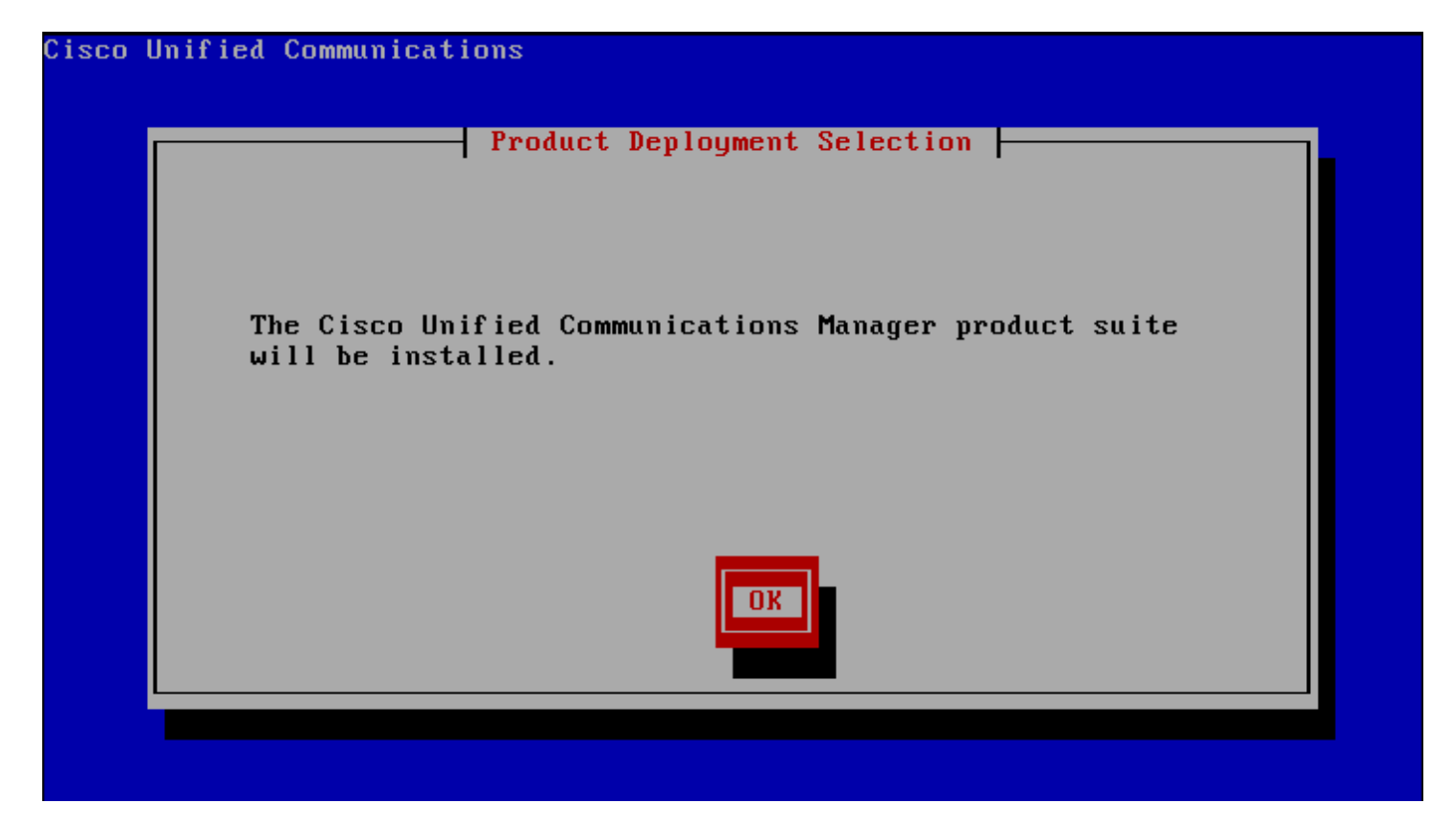

Si vous obtenez un message d'erreur comme celui-ci :

/mnt/source/Cisco/base\_scripts/server\_api\_manager.sh: line 590: sudo: command no t found

Ne vous inquiétez pas.

CUCM nous propose ensuite si nous voulons commencer l'installation :

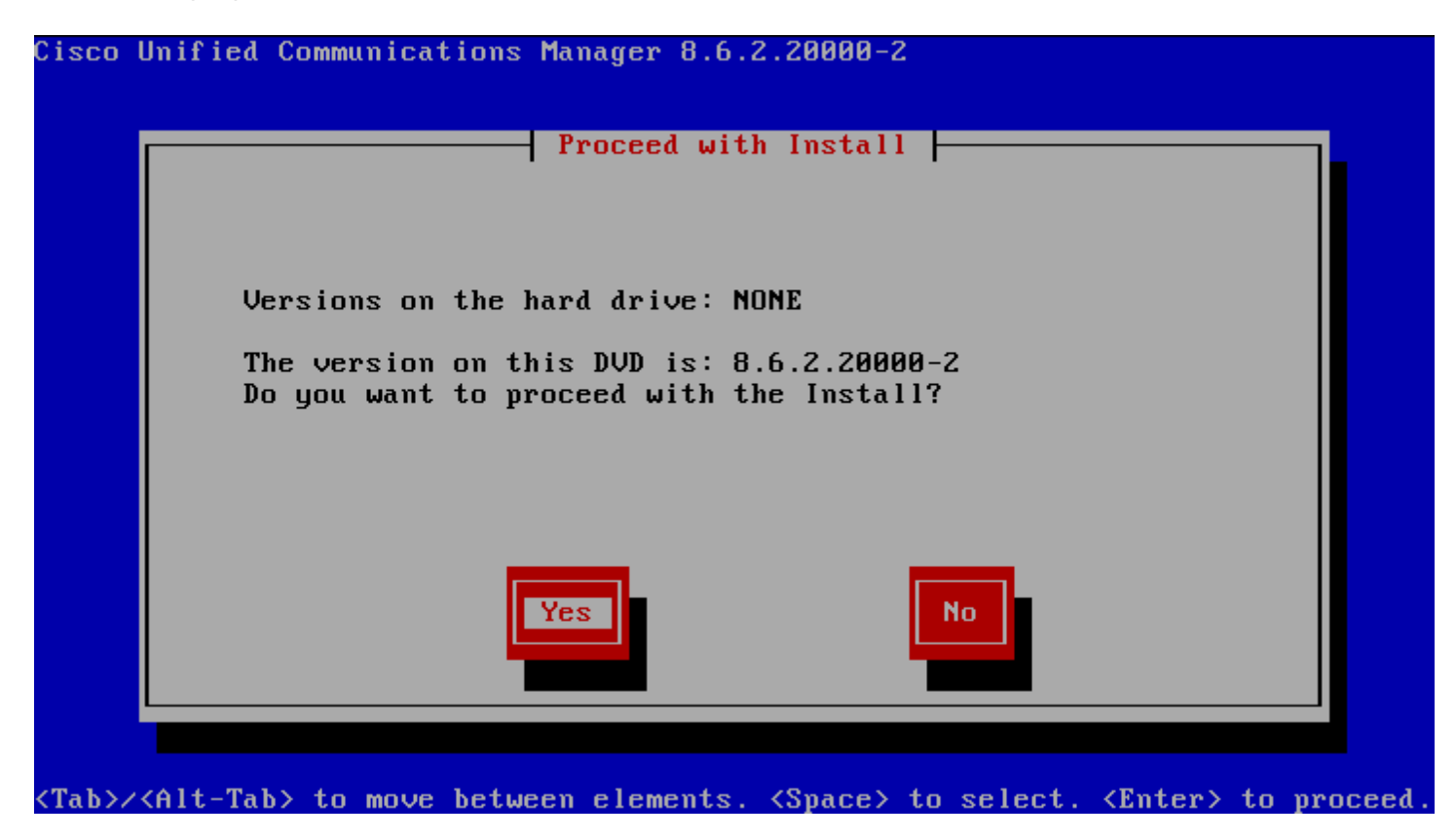

Sélectionnez "YES".

Le CUCM va commencer par configurer la plateforme d'installation (votre serveur), sélectionnez "Proceed" :

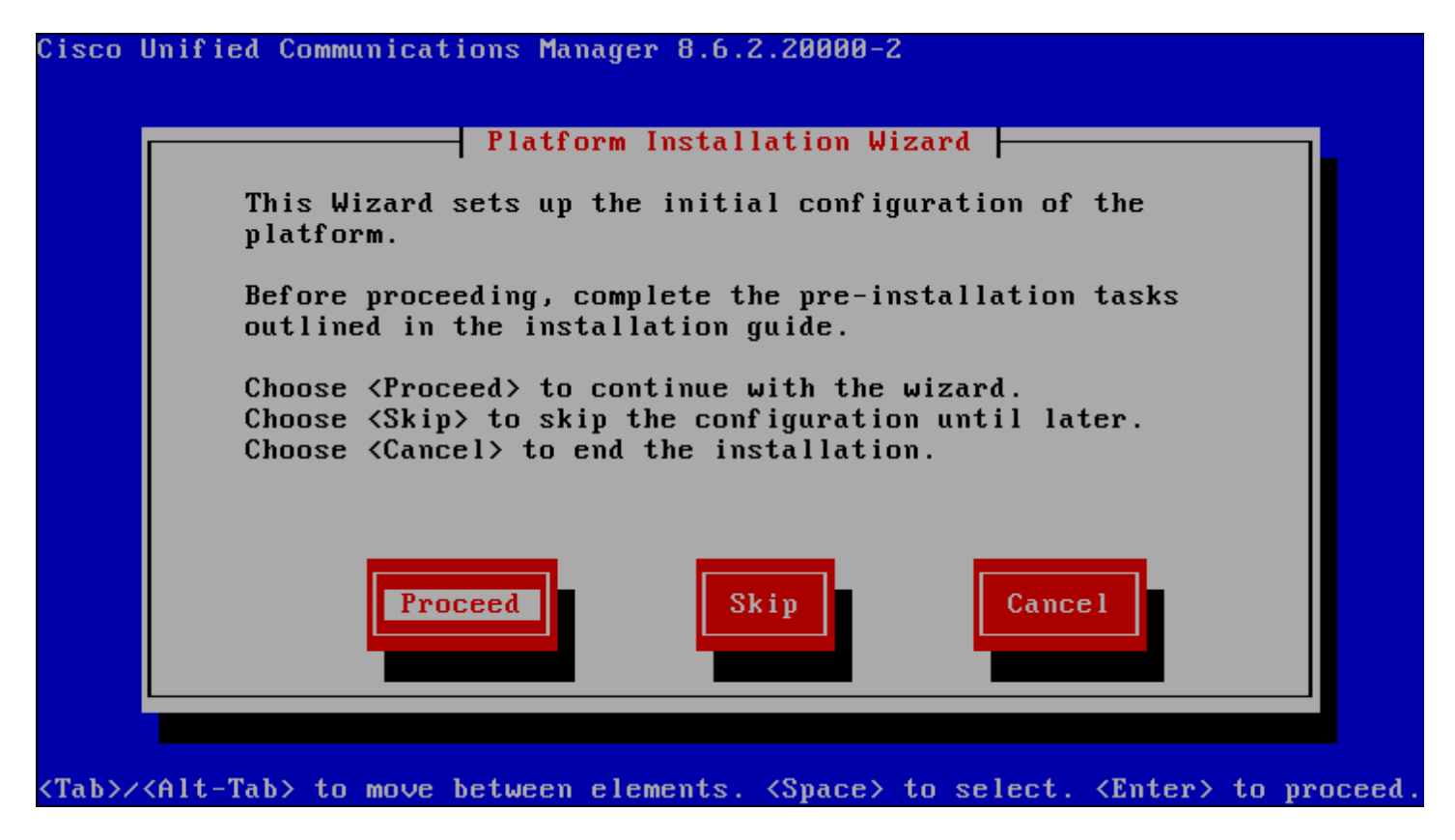

L'étape suivante propose soit de mettre à jour votre Call Manager existant, ou soit de faire une installation complète. Nous voulons faire une installation complète donc nous allons sélectionner "No" :

| Cisco I      | Unified Communications Manager 8.6.2.20000-2                                                                                                    |      |
|--------------|----------------------------------------------------------------------------------------------------|------|
|              | Apply Patch   Would you like to apply an ungrade match as mart of                                                                                        |      |
|              | this installation?                                                                                                    |      |
|              | This option will install the software from the DVD and<br>then prompt you for the location of the additional<br>patch to apply after the system reboots. |      |
|              | Yes No Back                                                                                                    |      |
| <tab>/</tab> | <alt-tab> to move between elements. <space> to select. <enter> to proc</enter></space></alt-tab>                                                         | eed. |

Et sélectionner "Continue" :

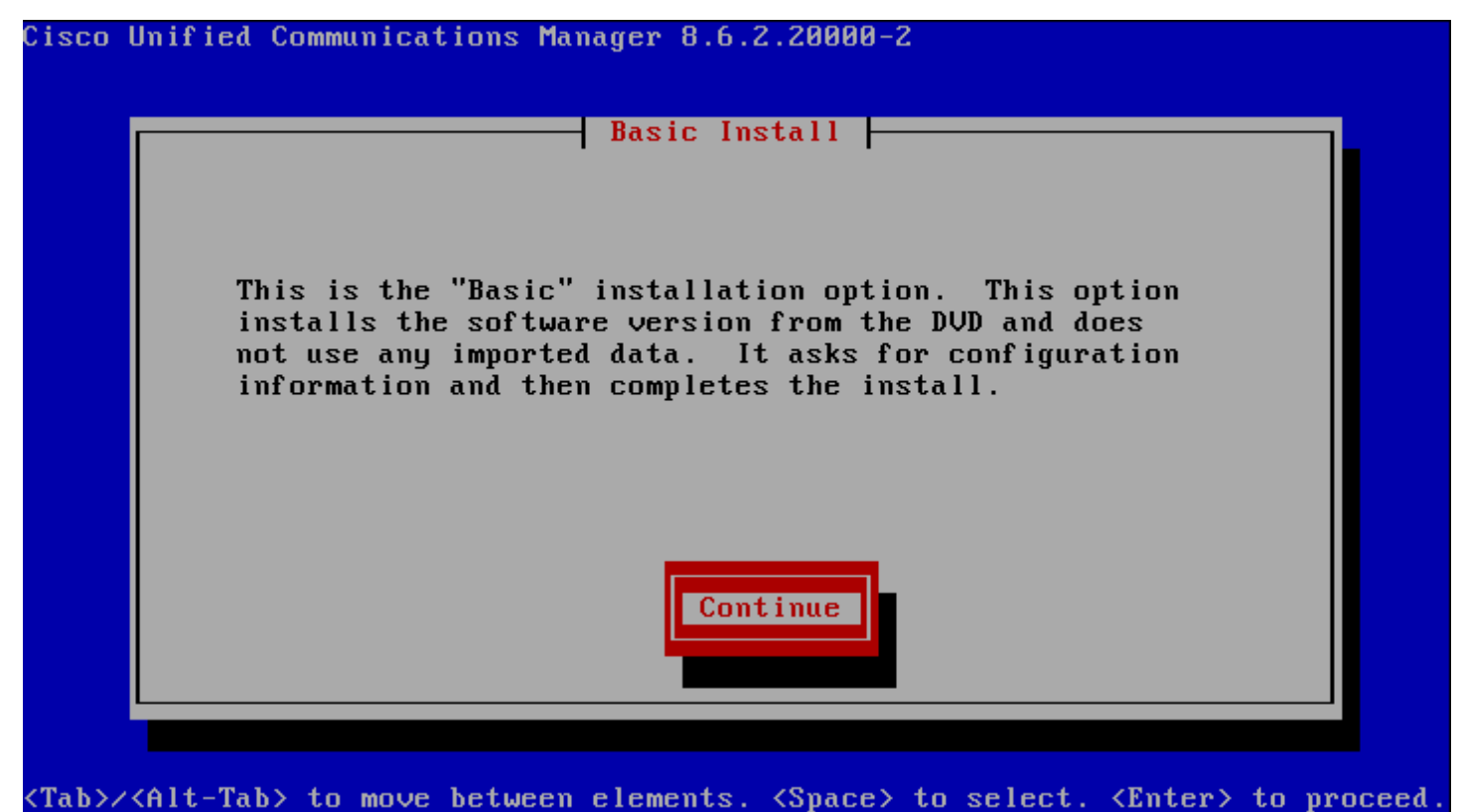

VIAD//VALL-IAD/ to move between elements. Vapate/ to select. Valter/ to proceed.

Nous débutons maintenant les étapes de configuration, avec la première étape concernant la zone de temps. Pour la France sélectionnez "Europe/Paris" :

| Cisco l                                                                                                    | Jnified Communications Manager 8.6.2.20000-2                                                                  |            |       |
|----------------------------------------------------------------------------------------------------|----------------------------------------------------------------------------------------------------|------------|-------|
|                                                                                                    | Timezone Configuraton<br>Choose the correct timezone from the following list:<br>Europe/Paris<br>Europe/Paris | •          |       |
|                                                                                                    | Europe/Prague<br>Europe/Riga<br>Europe/Rome<br>Europe/Samara<br>Europe/San_Marino                             |            |       |
|                                                                                                    | OK Back Help                                                                                                  |            |       |
| <arrow< td=""><td>Up/Down&gt; to select, <math>\langle Tab \rangle</math> to move to another field, <math>\langle OK \rangle</math> to</td><td>o exit sc:</td><td>reen.</td></arrow<> | Up/Down> to select, $\langle Tab \rangle$ to move to another field, $\langle OK \rangle$ to                   | o exit sc: | reen. |

Ensuite, l'installeur nous propose de régler le mode de fonctionnement de notre interface réseau. Si vous êtes sur un serveur dédié choisissez auto. Si vous êtes comme moi sur une machine virtuelle alors sélectionnez "Continue" :

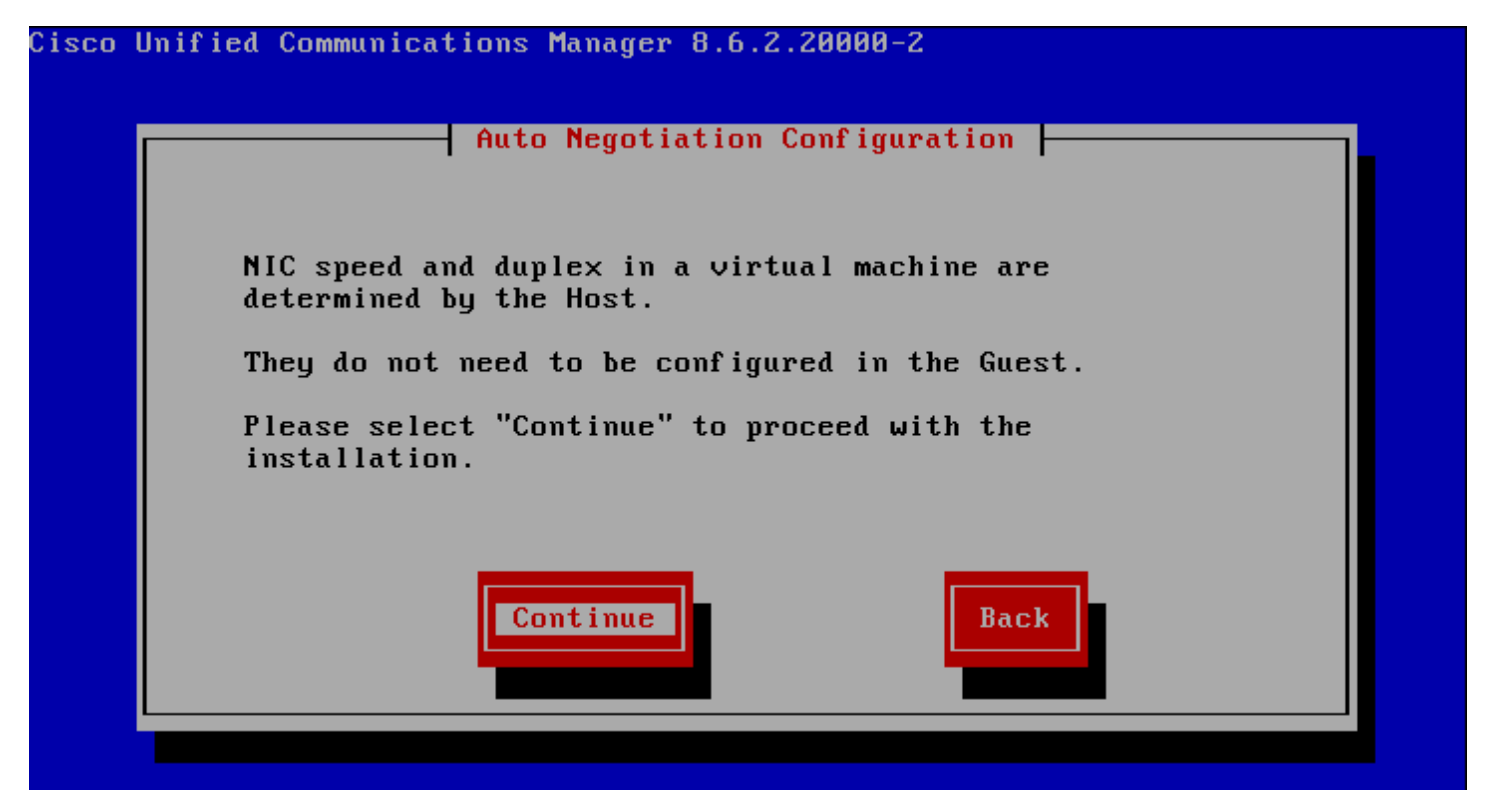

Concernant la MTU, sélectionnez "No" :

| Cisco        | Unified Communications Manager 8.6.2.20000-2                                                                     |     |
|--------------|----------------------------------------------------------------------------------------------------|-----|
|              | MTU Configuration                                                                                                |     |
|              | Do you want to change the MTU size from the OS default?                                                          |     |
|              | No Yes Back Help                                                                                                 |     |
| <tab>/</tab> | <pre>&lt;<alt-tab> to move between elements. <space> to select. <enter> to proce</enter></space></alt-tab></pre> | ed. |

CUCM nous propose ensuite d'utiliser ou pas un serveur DHCP pour la configuration IP du serveur. Pour éviter tout problème d'adressage, je vous conseille de fixer votre configuration IP manuellement. Donc sélectionnez "No" :

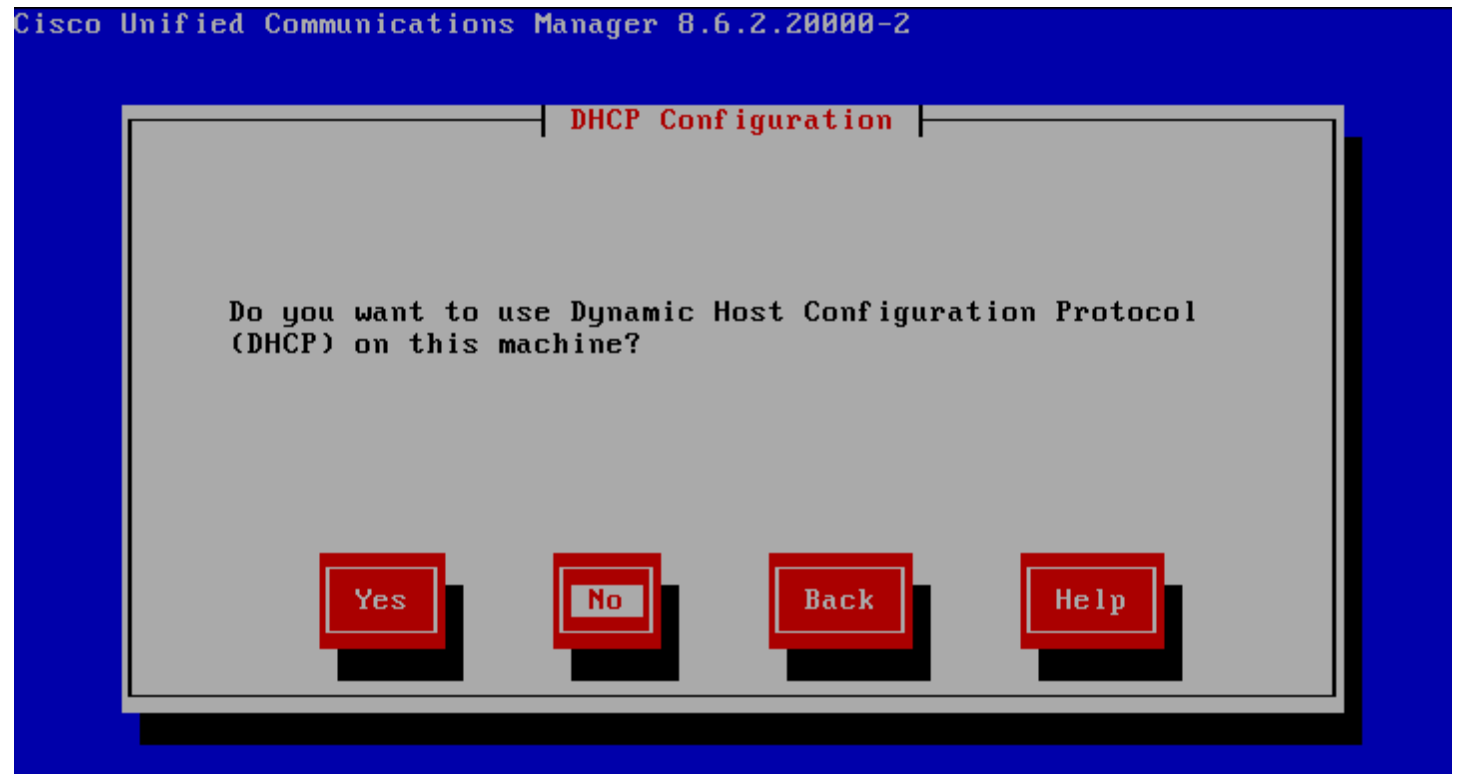

Configurer les paramètres réseaux :

| Cisco        | Unified Communi           | cations Ma              | nager 8.6. | 2.20000-2       |            |                   |            |
|--------------|---------------------------|-------------------------|------------|-----------------|------------|-------------------|------------|
|              |                           |                         | c Network  | Conf igura      | tion       |                   |            |
|              |                           | ·                       |            |                 | ·          |                   |            |
|              | Host Name                 | cucm                    |            |                 |            |                   |            |
|              | IP Addres                 | s <mark>172.16</mark> . | 1.252      |                 |            |                   |            |
|              | IP Mask                   | 255.255                 | .255.0     |                 |            |                   |            |
|              | GW Addres                 | s <mark>172.16</mark> . | 1.254      |                 |            |                   |            |
|              |                           |                         |            |                 |            |                   |            |
|              | F                         | ж                       | Bac        | k               | Help       |                   |            |
|              |                           |                         |            |                 |            | -                 |            |
|              |                           |                         |            |                 |            |                   |            |
| <tab>/</tab> | <alt-tab> to mo</alt-tab> | ve between              | elements.  | <space></space> | to select. | <enter> t</enter> | o proceed. |

Dans l'étape suivante, le Call Manager nous demande s'il doit utiliser un serveur DNS pour résoudre les noms du domaine.

Si vous sélectionnez "Yes" votre serveur DNS doit être joignable pendant l'installation et le HostName de votre Call Manager doit pouvoir être résolu. Sinon votre installation va s'arrêter.

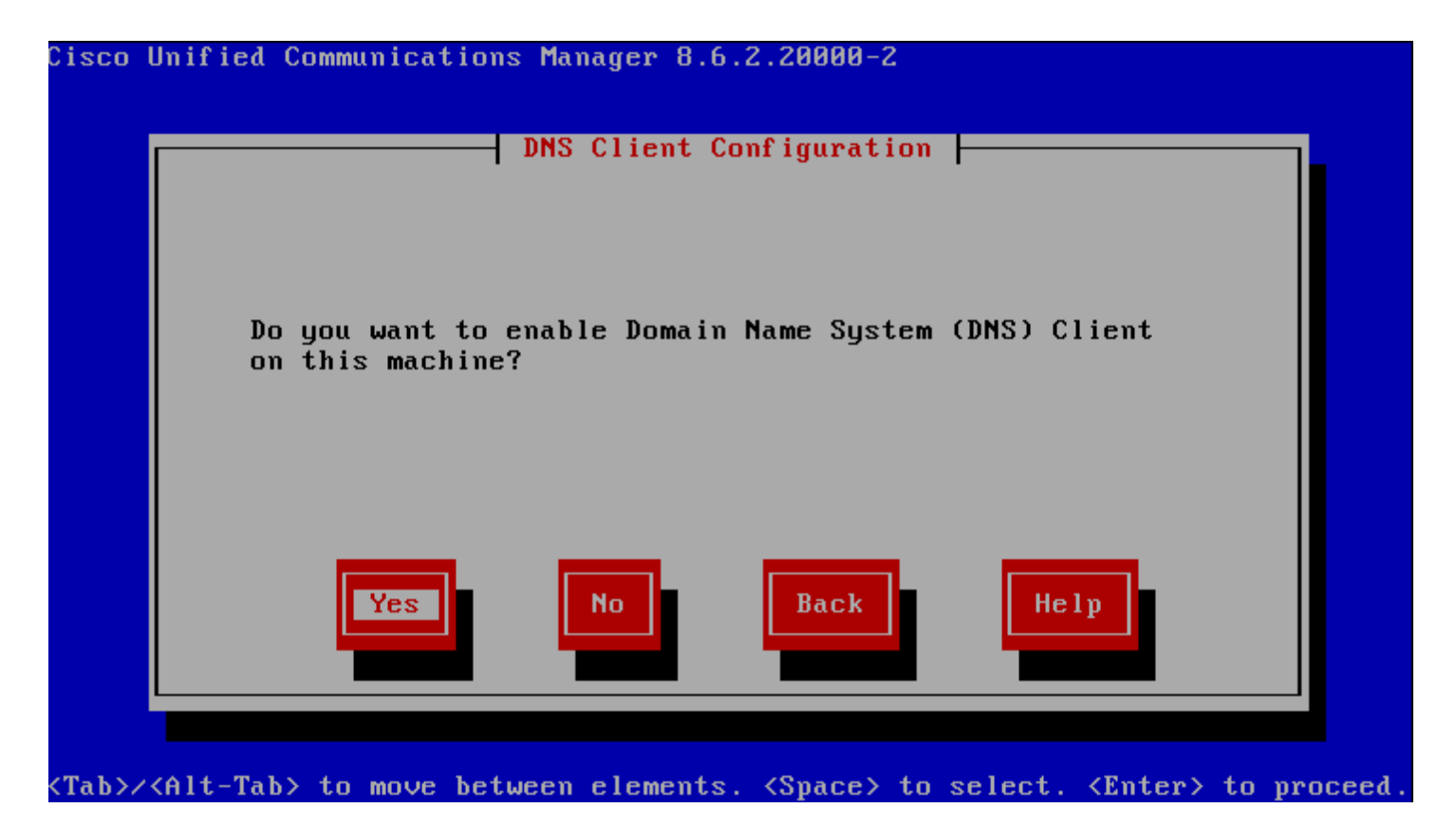

- Si vous sélectionnez "Yes". Le CUCM vous demandera les adresses de vos serveurs DNS, ainsi que le nom de votre domaine.

| Cisco Un                                                                                                    | ified Communications M | lanager 8.6.2.2000-2        | 2                          |               |
|----------------------------------------------------------------------------------------------------|------------------------|-----------------------------|----------------------------|---------------|
|                                                                                                    |                        | IS Client Configurat:       | ion                        |               |
|                                                                                                    | Primary DNS            | 172.16.1.251                |                            |               |
|                                                                                                    | Secondary DNS (opt     | ional) <mark>8.8.8.8</mark> |                            |               |
|                                                                                                    | Doma i n               | idum.eu                     | <u></u>                    |               |
|                                                                                                    |                        |                             |                            |               |
|                                                                                                    | ОК                     | Back                        | Help                       |               |
| <tab>/<a< td=""><td>lt-Tab&gt; to move betwee</td><td>n elements. <space></space></td><td>to select. <enter></enter></td><td>• to proceed.</td></a<></tab> | lt-Tab> to move betwee | n elements. <space></space> | to select. <enter></enter> | • to proceed. |

Pour être sûr, depuis une autre machine de votre réseau testez la résolution du HostName CUCM, via la commande "nslookup -hostname-" :

| root@prune:~#  | nslookup cucm |
|----------------|---------------|
| Server:        | 127.0.0.1     |
| Address:       | 127.0.0.1#53  |
|                |               |
| Name: cucm.:   | idum.eu       |
| Address: 172.3 | 16.1.252      |

- Sinon sélectionnez "No" :

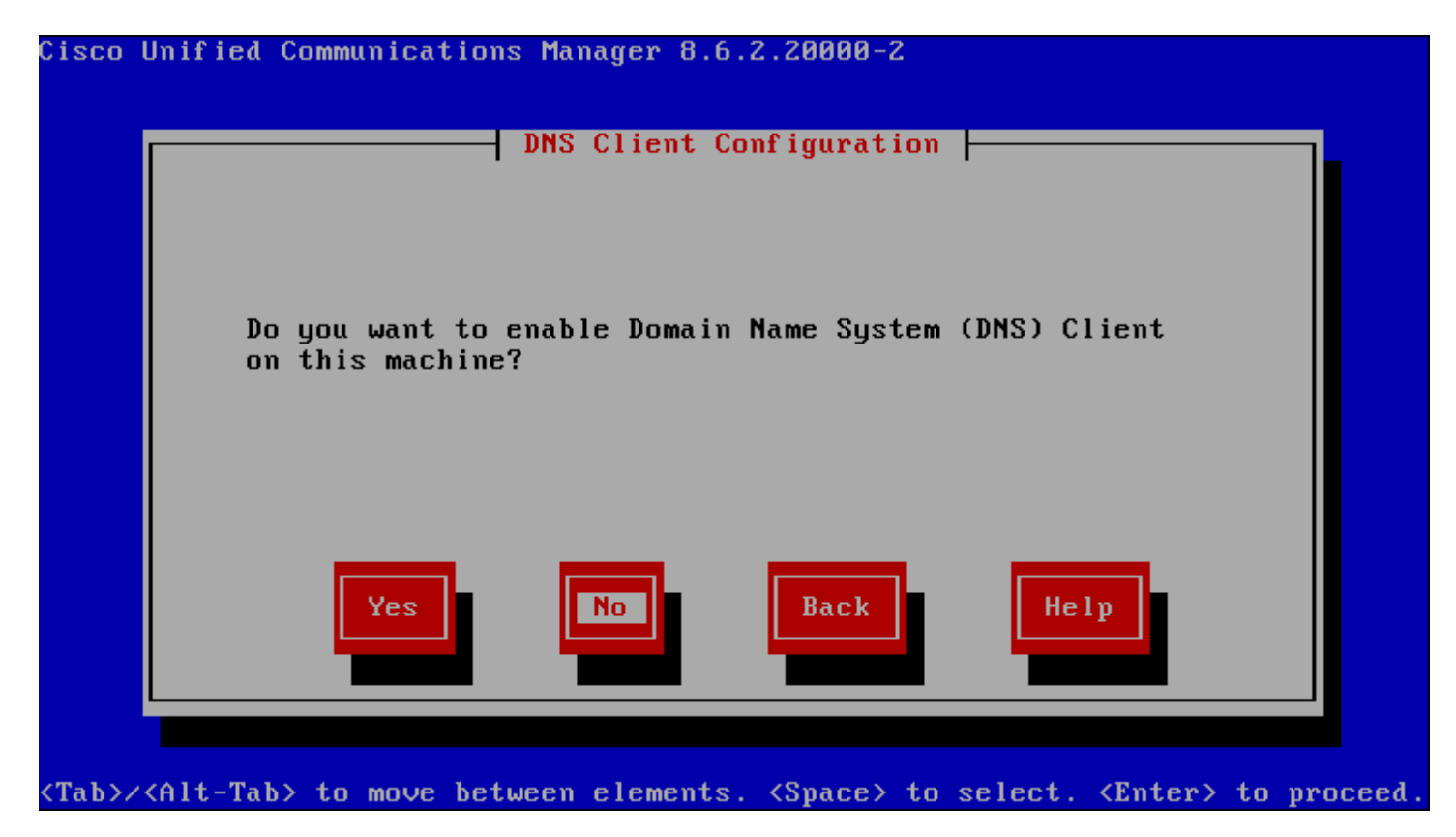

Les paramètres de la configuration IP étant terminés. Le Call Manager va demander maintenant de configurer les accès. En commençant par le mot de passe OS utilisé pour se connecter en CLI sur le serveur ou en web dans la zone "Administration de Cisco Unified OS" :

Le clavier est en QWERTY ne l'oublier pas.

| Administ<br>Enter the Platform<br>Choose Help for use | rator Login Config<br>administration use<br>rname and password | guration<br>ername and password<br>l guidelines. | ι. |
|-------------------------------------------------------|----------------------------------------------------------------|--------------------------------------------------|----|
| Administrator ID                                      | admin                                                          |                                                  |    |
| Password                                              | *****                                                          |                                                  |    |
| Confirm Password                                      | *****                                                          |                                                  |    |
| ОК                                                    | Back                                                           | Help                                             |    |

Ensuite, remplissez les informations pour générer les certificats :

| Organizatio | n <mark>Idum</mark>                                      |  |
|-------------|----------------------------------------------------------|--|
| Unit        | Το ΙΡ                                                    |  |
| Location    | Nantes                                                   |  |
| State       | Loire-Atlantique                                         |  |
| Country     | <mark>France</mark><br>French Guiana<br>French Polunesia |  |
| ок          | Back Help                                                |  |

Le CUCM demande s'il doit configurer le serveur comme étant le Publisher ou comme Subscriber (Dans mon cas je veux qu'il soit Publisher, donc je sélectionne "Yes") : Il peut y avoir qu'un seul Publisher.

| Cisco Unified C                 | Communications Manager 8.6.2.20000-2                                           |     |
|---------------------------------|--------------------------------------------------------------------------------|-----|
|                                 | First Node Configuration                                                       |     |
|                                 | Is this server the First Node in the cluster?                                  |     |
|                                 | Yes No Back Help                                                               |     |
| <tab>/<alt-tab></alt-tab></tab> | > to move between elements. <space> to select. <enter> to proc</enter></space> | eed |

Un dernier paramètre IP, le ou les serveur(s) NTP, permettant de synchroniser les horloges. Comme le serveur DNS, il faut que votre serveur NTP puisse répondre lors de l'installation.

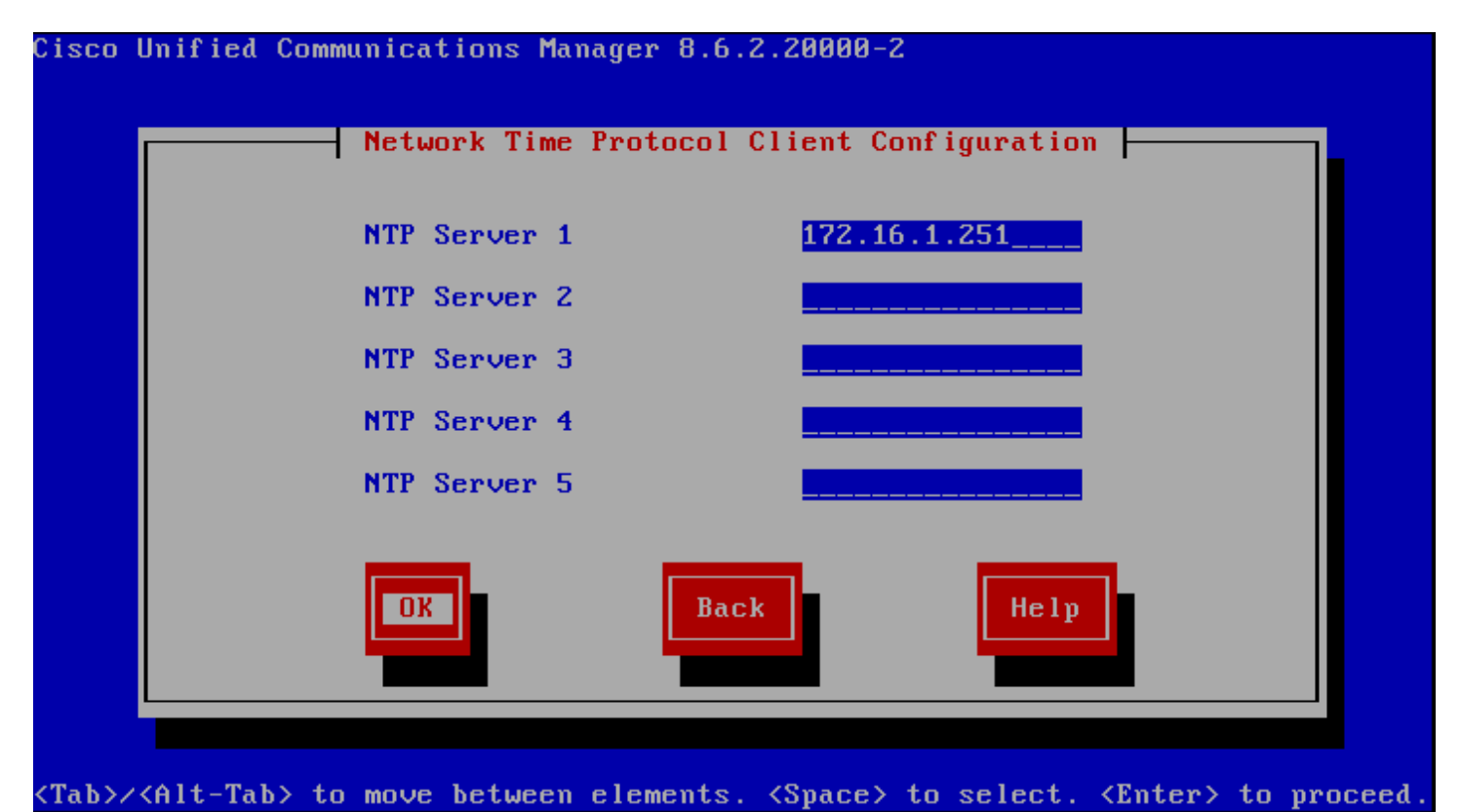

Configuration des accès pour les autres serveurs (subscriber) :

| Cisco U          | Inified Communications Manager 8.6.2.20000-2                                                                                                    |      |
|------------------|----------------------------------------------------------------------------------------------------|------|
| Г                | Security Configuration                                                                                                    |      |
|                  | Enter the system security password. This password is<br>used to secure communication between cluster nodes and<br>will also be used by DRS for encryption of backup tar<br>files. Choose Help for username and password guidelines. |      |
|                  | Security Password ******                                                                                                    |      |
|                  | Confirm Password ******                                                                                                    |      |
|                  |                                                                                                    |      |
|                  | OK Back Help                                                                                                    |      |
| <tab>/&lt;</tab> | (Alt-Tab> to move between elements. <space> to select. <enter> to proce</enter></space>                                                                                                    | eed. |

Le CUCM peut avoir besoin d'un serveur mail, pour transférer ces mails.

- Si vous avez un serveur SMTP locale :

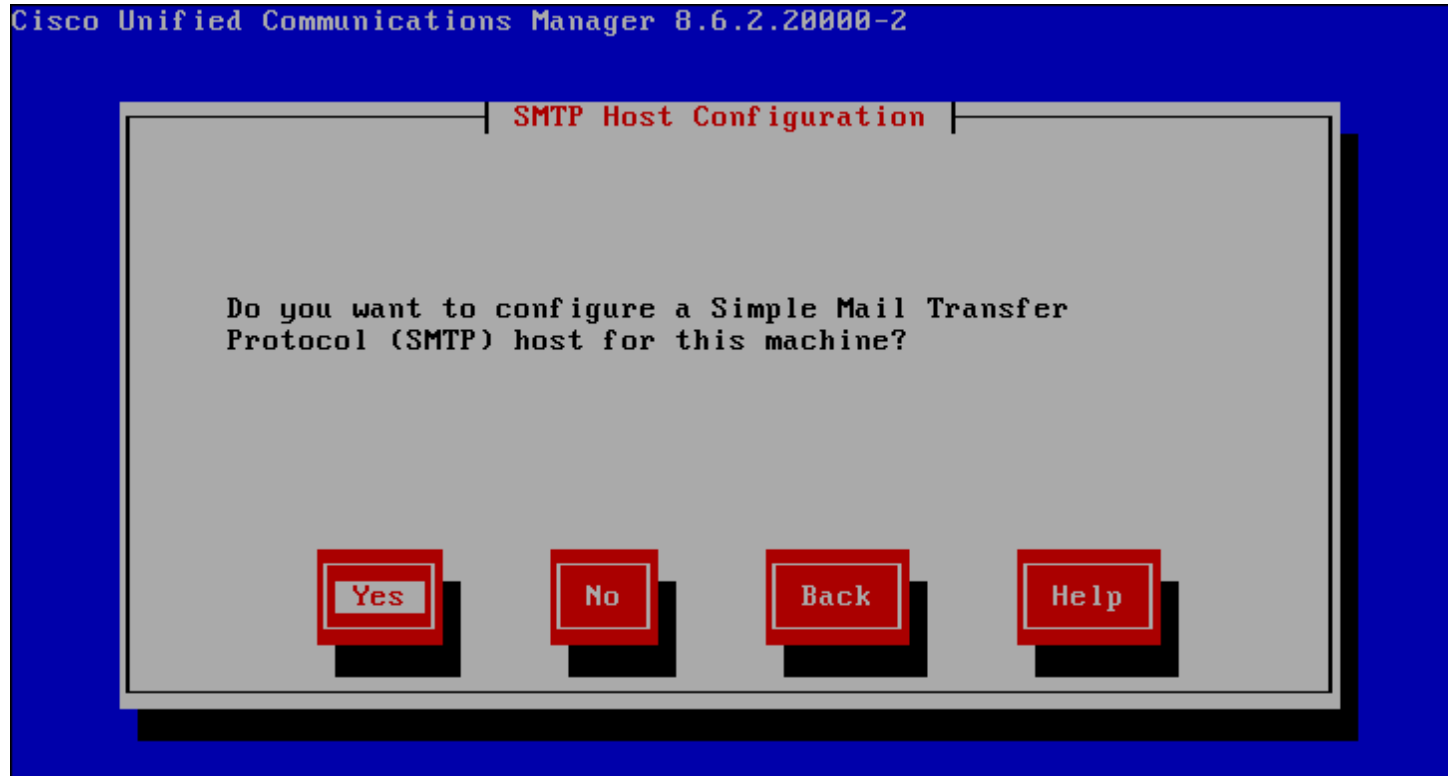

L'étape suivante vous proposera alors de configurer l'adresse de votre serveur SMTP :

| Cisco | Unified Communications Manager 8.6.2.20000-2 |
|-------|----------------------------------------------|
|       | SMTP Host Configuration                      |
|       | SMTP location smtp.idum.eu                   |
|       |                                              |
|       |                                              |
|       |                                              |
|       |                                              |

- Sinon choisissez "No" :

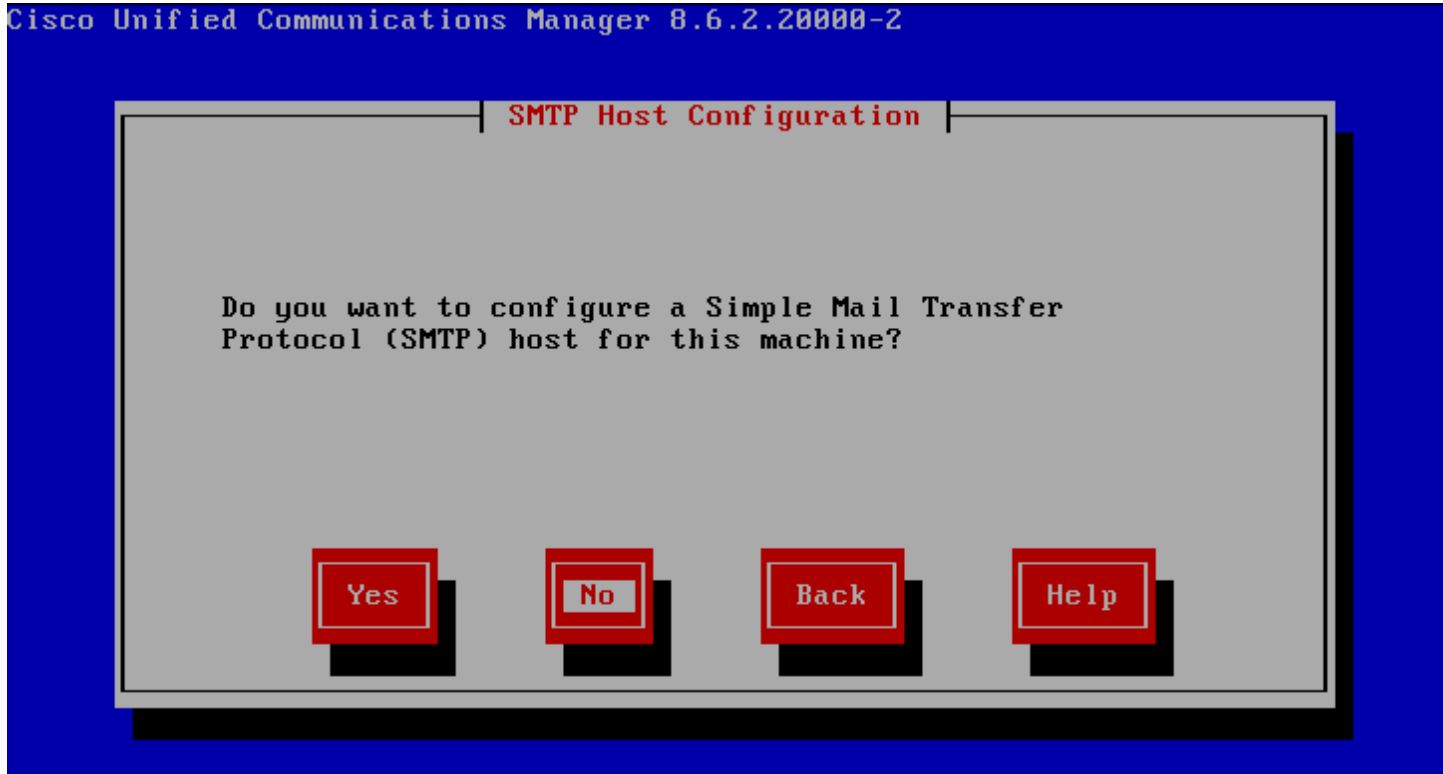

Dernier accès à configurer, l'accès à l'interface de management :

| Cisco l          | Jnified Communications Manager 8.6.2.20000-2                                                               |
|------------------|----------------------------------------------------------------------------------------------------|
|                  | Application User Configuration                                                                             |
|                  | The Application User username and password are used to log into the Application administrative webpage(s). |
|                  | Application User UsernamensalmonApplication User Password********Confirm Application User Password*******  |
|                  | DK Back Help                                                                                               |
| <tab>/&lt;</tab> | (Alt-Tab> to move between elements. <space> to select. <enter> to proceed.</enter></space>                 |

Pour terminer sélectionnez "OK" pour lancer l'installation :

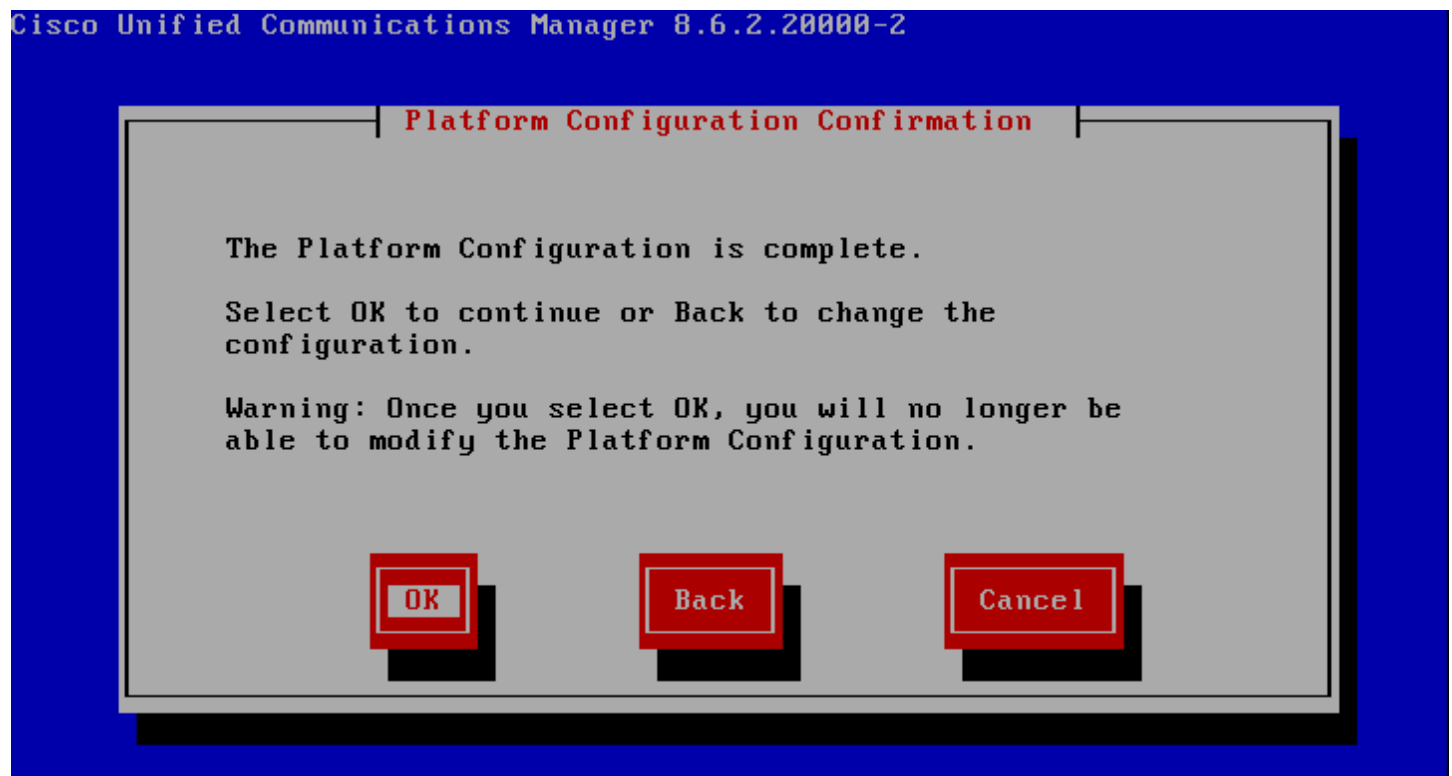

Puis patientez .....

| Cisco Unified Communications 8.6.2.20000-2                                     |  |
|--------------------------------------------------------------------------------|--|
|                                                                                |  |
|                                                                                |  |
|                                                                                |  |
| Formatting                                                                     |  |
| Formatting /common file system                                                 |  |
|                                                                                |  |
|                                                                                |  |
|                                                                                |  |
|                                                                                |  |
| <tab>/<shift,tab> between elements   <space> selects</space></shift,tab></tab> |  |

Et patientez encore .....

| :            | Installing Operating Sys | stem Packag | es      |
|--------------|--------------------------|-------------|---------|
| Item :       | 40 of 251                |             |         |
| Description: | installing package (28.3 | 36 Mbytes)  |         |
|              | 1%                       |             |         |
|              | Items                    | Size        | Time    |
| Total :      | 251                      | 642M        | 0:04:21 |
| Completed:   | 40                       | 116M        | 0:00:47 |
| Remaining:   | 211                      | 526M        | 0:03:34 |
|              | 18%                      |             |         |

Jusqu'à obtenir ceci :

Cisco Unified Communications Manager 8.6.2.20000-2

localhost login: \_

L'installation étant terminé nous pouvons nous connecter à l'interface web :

dist https://172.16.1.252

Pour obtenir cette page :

·:|:.:|:. cisco

Installed Applications

Cisco Unified Communications Manager

Il restera à cliquer sur le lien et s'authentifier avec le dernier compte que vous avez créé (Pour moi "nsalmon").

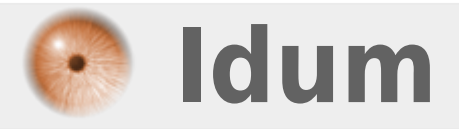